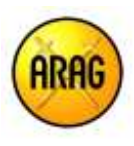

# Informazioni sulle diverse fasi da seguire per la conclusione del contratto

Acquistare l'assicurazione di Tutela Legale è semplice, rapido e comodo. Sin dall'inizio della procedura saprai il costo della tua polizza e potrai procedere all'acquisto in ogni momento, pagando con carta di credito.

## 1) Scegli la combinazione di garanzie che più ti piacciono e visualizza il prezzo

Qualsiasi sia il tuo bisogno di protezione, calcolare un preventivo non è mai stato così semplice e veloce.

Clicca sulla soluzione assicurativa più adatta alle tue esigenze.

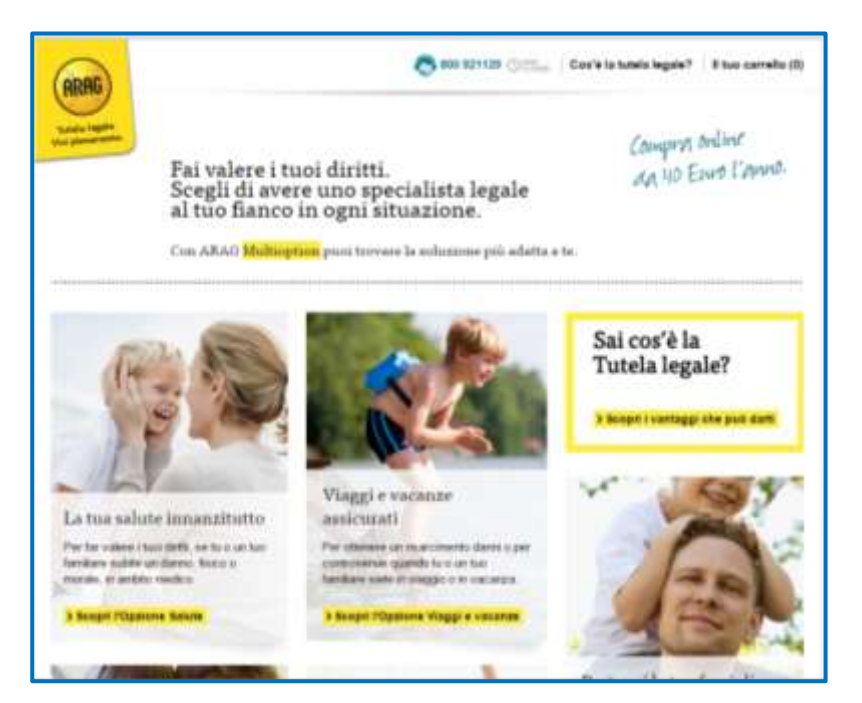

Scopri "A cosa serve", "Quando è utile" e il prezzo.

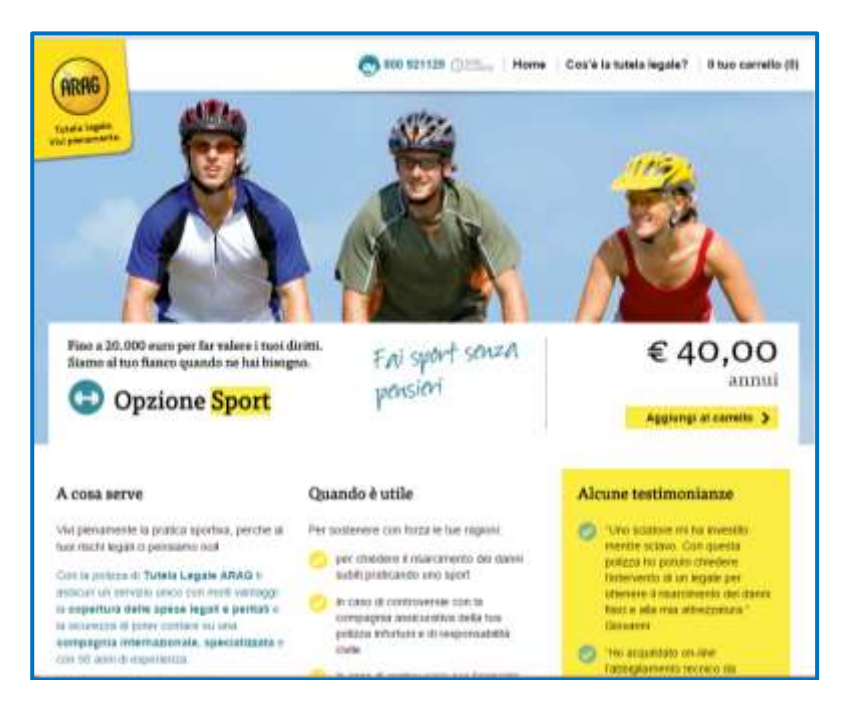

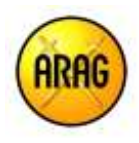

Cliccando sul pulsante "Aggiungi al carrello" potrai procedere con l'acquisto. Ma non è tutto: nella stessa schermata hai la possibilità di personalizzare ulteriormente la tua polizza, aggiungendo le opzioni che ritieni più adatte e, mantenendo selezionato il set di opzioni prescelte, potrai beneficiare del vantaggioso sconto pacchetto.

Seleziona la combinazione di opzioni più adatta alle tue esigenze e visualizzane il prezzo.

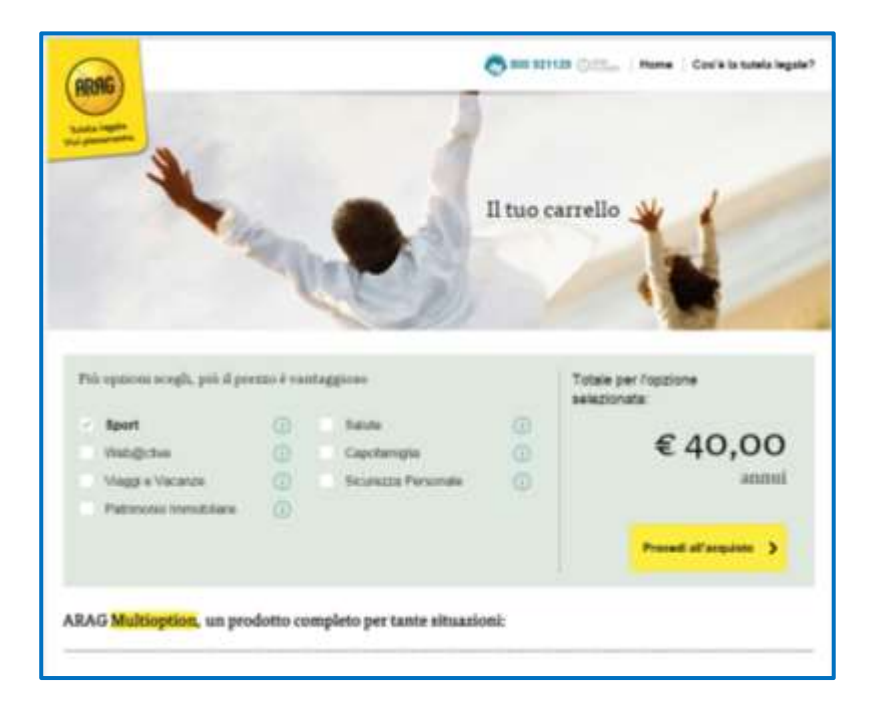

### 2) Inserisci i tuoi dati anagrafici

Clicca sul tasto "Procedi all'acquisto" ...

Inserisci i tuoi dati anagrafici, il tuo indirizzo e-mail e il tuo numero di cellulare. ARAG ti invierà un SMS con un codice di verifica che dovrai inserire online per procedere con l'acquisto. Questo codice ti garantisce un acquisto sicuro e protetto.

| Dai scalatarviti <b>Sport</b>  | € 40,00 annu                    |                      |               |           |  |
|--------------------------------|---------------------------------|----------------------|---------------|-----------|--|
| ∎]di 4                         | 2 di 4                          | 3  di 4              | 4 (d) 1       |           |  |
| Electrici I funi dell'permissò | press a month to the first star | Transport programmer |               |           |  |
| inserisci i tuoi dati perso    | nali                            |                      |               |           |  |
| Nome                           | Cognome                         |                      | Sesso         |           |  |
| Inserisci il nome              | Inserisci il                    | cognome              | Matha Persona |           |  |
| Oata di neocita                | Codice fiscale                  |                      |               |           |  |
| gg/mm/saaa                     | Inserisci il                    | codice fincale       |               |           |  |
| ndirizzo di residenza          |                                 |                      |               |           |  |
| Comune                         |                                 |                      |               | Provincia |  |
| Inserisci il comune            |                                 |                      |               |           |  |

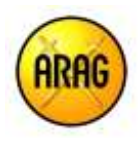

### 3) Seleziona i consensi privacy e leggi le Condizioni di vendita

Dopo aver inserito i tuoi dati anagrafici, ARAG ti chiede di acconsentire al trattamento dei dati personali. ARAG ti garantisce la massima trasparenza nel trattamento dei tuoi dati! Leggi l'informativa privacy.

Infine, ti viene richiesto di aver preso visione delle condizioni di vendita.

| tta acquatando <b>sport</b>                                                                                              |                                                                                                    |                                                                     |                  | €40,00 annui      |
|----------------------------------------------------------------------------------------------------|----------------------------------------------------------------------------------------------------|---------------------------------------------------------------------|------------------|-------------------|
| <b>i</b>  di 4                                                                                                    | 2 di 4                                                                                                    | 3(dl 4                                                              | 4]d              | La.               |
| aingeri mui dati penerali                                                                                                | Writery + conditions di trendezi                                                                                                    | Reading a proprietation                                             | bet announcement |                   |
| Privacy e condizioni di                                                                                                  | vendita                                                                                                    |                                                                     |                  |                   |
| CONSENSO AL TRATTAMEN<br>DECIVARIo di avec letto (Inform                                                                 | TO DEI CATI PERSONALI.<br>MAN Proges e di pestare i inis conserv                                                                        | w ar server dettraint 22 met                                        |                  |                   |
| Digs thistop a watered                                                                                                   | no dia meni dali personali per le finattà ne                                                                                            | FdCat                                                               | Accontento       | Nan according     |
| CONSENSO MARKETING DR                                                                                                    | атто                                                                                                    |                                                                     |                  |                   |
| <ul> <li>Rappesantaria di contanto</li> <li>Rappesantaria di contanto</li> <li>Rappesantaria di contanto</li> </ul>      | In conversion of a pressure of one conversion<br>of conversion of conversion problem<br>in conversion per Plana attanetia utrave        | to an party (LABAC SE<br>or Tructions) (                            | Accesses         | Tran accordiantia |
| CONSENSO MARKETING IN                                                                                                    | VRETTO                                                                                                    | no el luftarmente der                                               |                  |                   |
| men shek personali par heve<br>terzi altawerar situatarit ha                                                             | el concessione o maléciale patiticitàs<br>datonel e automatizzati di contatio                                                           | artale patitikitaris da parle di soggetti<br>i di contato           |                  | Nan phanesem      |
| Condizioni di assicura                                                                                                   | zione                                                                                                    |                                                                     |                  |                   |
| FASCICOLO INFORMATIVO                                                                                                    |                                                                                                    |                                                                     |                  |                   |
| Conferms di aver press alla<br>sattast. Il sei Despitamento i<br>conservente la Nalla silipitati<br>rinformativa Privaca | de, el terral dell'AN, 30 del Terral en terral<br>VAGE el BUTCH, del <b>Factorio Informati</b><br>Na Comprensiva del prostano, el Comby | n INVAR (F. 1600/014)<br>RE EX 1003019<br>NALI DI INDICARIADONE (F. |                  |                   |
|                                                                                                    |                                                                                                    |                                                                     |                  |                   |

#### 4) Pagamento

Per un acquisto trasparente e consapevole, prima di procedere con il pagamento, ARAG ti propone una videata con il riepilogo dei dati che hai inserito, delle opzioni che hai scelto e del prezzo della polizza. In questa videata avrai la possibilità di modificare sia le opzioni scelte che i tuoi dati.

|                                                                                              | The automation                                                                                         |                                                                                         |                                                                                       |                                                                                                    |
|----------------------------------------------------------------------------------------------|----------------------------------------------------------------------------------------------------|-----------------------------------------------------------------------------------------|---------------------------------------------------------------------------------------|----------------------------------------------------------------------------------------------------|
|                                                                                              |                                                                                                    | Explore symptotic                                                                       | iversey e undatore it readers                                                         | Research ( Frein des generation                                                                       |
|                                                                                              |                                                                                                    |                                                                                         | secite:                                                                               | le tue informazioni ir                                                                                |
| Contatti<br>Via Astroneo Babiliti 246, 17131 VENIONA, VIE)<br>mano tendegeng 8 - 372000 (214 |                                                                                                    |                                                                                         | Anti amagrafici<br>Nello thuta<br>NETVERCALDON, 7916<br>NED & OLIDACTOR               |                                                                                                    |
|                                                                                              |                                                                                                    |                                                                                         |                                                                                       | C Modifica dam                                                                                        |
|                                                                                              |                                                                                                    |                                                                                         | hai scelto:                                                                           | icco la soluzione che                                                                                 |
|                                                                                              | were fain una contextadoree.                                                                           | ten familiere suitite un danne o d                                                      | i quando pratiche una sport su to o un                                                | Openiere Sport - Per prompty                                                                          |
| 10,00                                                                                        | €4                                                                                                    | Totale contact per 2 op                                                                 |                                                                                       |                                                                                                    |
|                                                                                              | as NON of the second inclusion.                                                                        | il pagenesito del present. Alla su adire                                                | n can del arrenge fielle are 34.03 del parre                                          | a lan pelana arrià la darata di f are                                                                 |
| ala silence si                                                                               | r vezia, ellegas i Ljokagaerserille, dest generale à<br>IL. Travelladris, dell'he a conclutarie aix AV | reagaine a defense. To too Barto de<br>magnere sotte entre la effectiv por              | ortiski associatios harde tecnita di ser<br>ano teorita del cettale rivario cen ce    | Ne procedendo año conducione de<br>estando participarão. Proto in cojo<br>portado del demonto frenças |
|                                                                                              | unter fan und Lastentacione<br>Reine ministratio<br>E 4<br>al XIX of menore inclusions                 | ter benäter setter et danse a d<br>Trick extras per 1 g<br>d pagerent bijprens Ala næde | hai scelto:<br>Counce patch one quat to to a m<br>n can do annua tale on 1633 de pare | C Mustice can<br>Ecco la soluzione che<br>Openes spot : fui provga<br>Le ba pten aris le derie d l'ar |

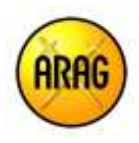

Selezionando "Paga con carta di credito" accederai alle pagine della banca (Unicredit) dalle quali potrai finalizzare l'acquisto con carta di credito.

Dopo aver concluso il pagamento, ARAG ti spedirà una conferma di acquisto da cui potrai stampare o scaricare la tua polizza personalizzata e il fascicolo informativo.

Inoltre, troverai tutte le informazioni necessarie per:

- verificare la tua posizione assicurative
- contattare il servizio clienti di ARAG
- denunciare un sinistro
- effettuare variazioni o correzioni ai tuoi recapiti
- esercitare il diritto di ripensamento

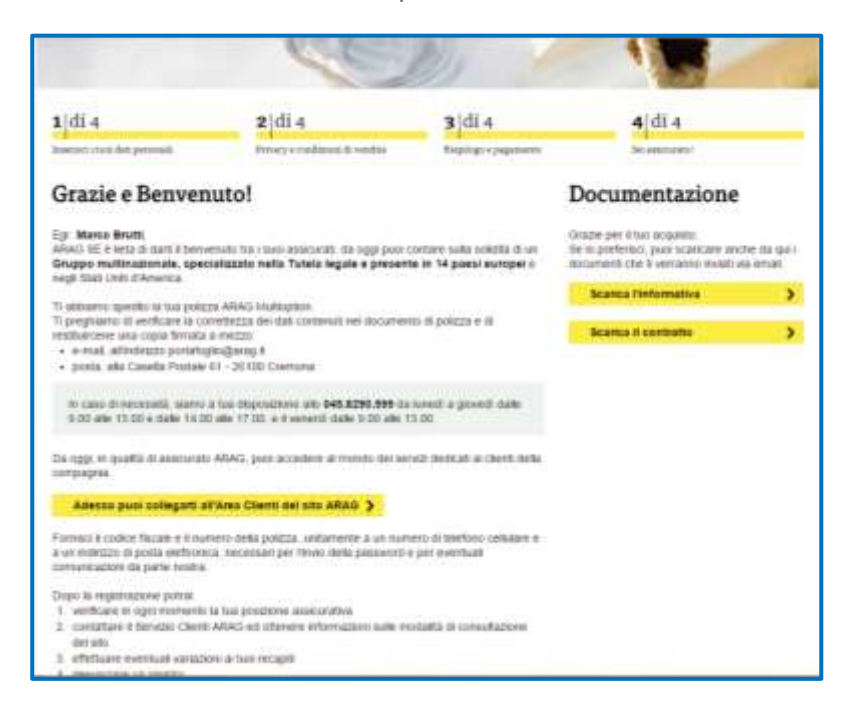

In caso di necessità ARAG è a tua disposizione al numero 045-8290599 da lunedì a giovedì dalle 9.00 alle 13.00 e dalle 14.00 alle 17.00 e il venerdì dalle 9.00 alle 13.00.